**CEIP PADRE MANJÓN** 

# TUTORIAL CLASSROOM

**EN ORDENADOR** 

1º. Leer todo el tutorial.

2º. Realizar los pasos del tutorial.

1º. Colocamos en Google "gmail".

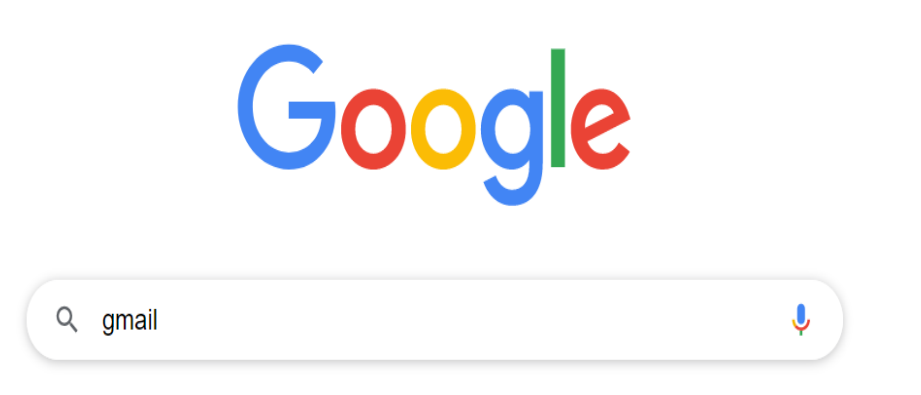

# 2º. Pinchamos en la primera página.

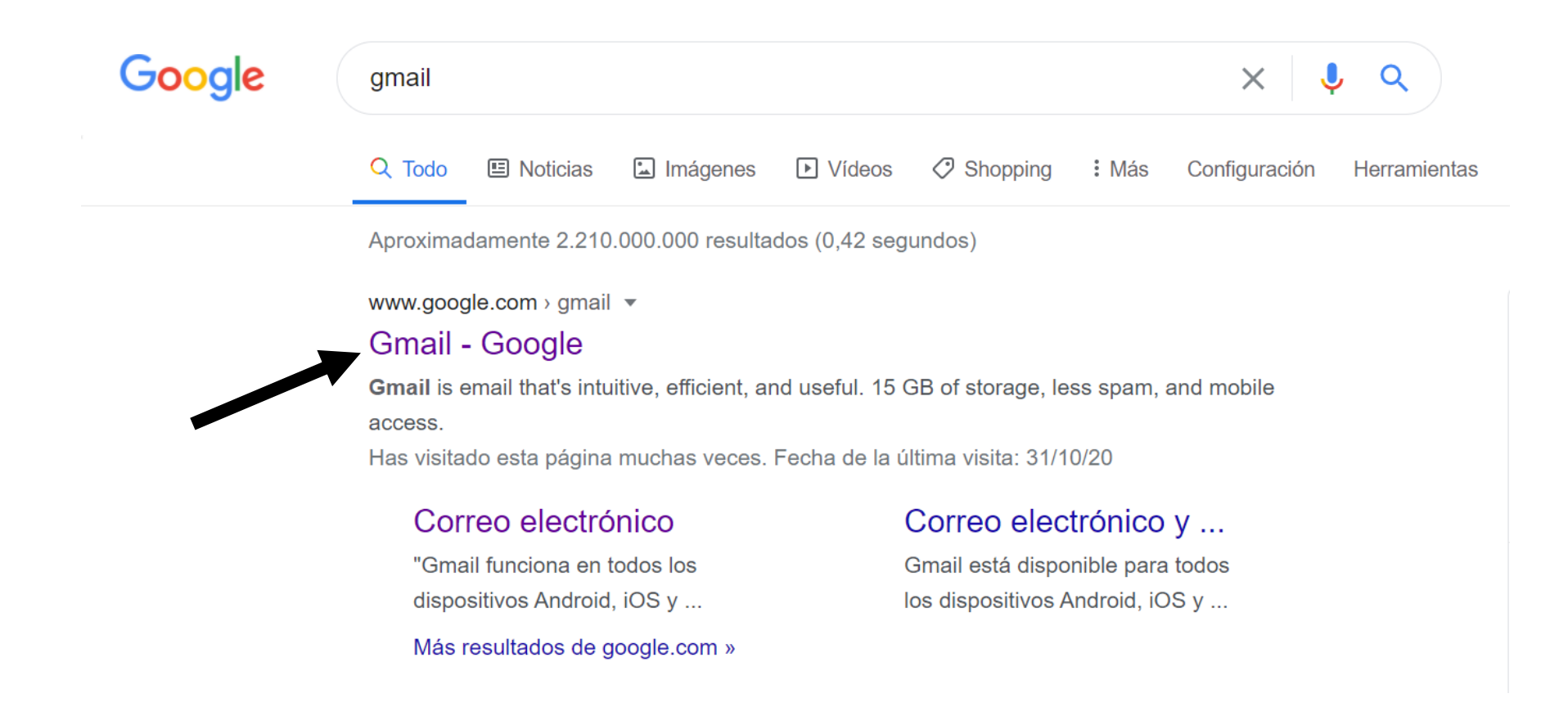

3º. Colocamos nuestro correo electrónico (dado por el colegio no utilizar otro) y le damos a siguiente.

Correo ejemplo: <u>xxxxx@padremanjondigital.es</u>

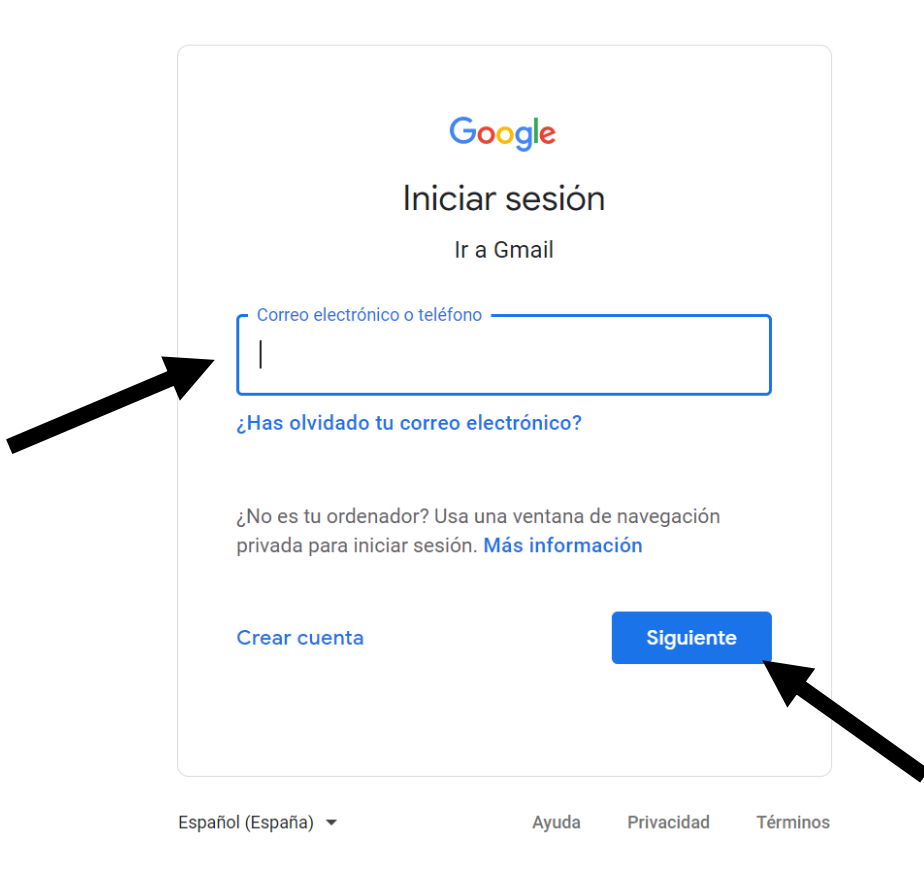

4º. Colocamos nuestra contraseña y le damos a siguiente.

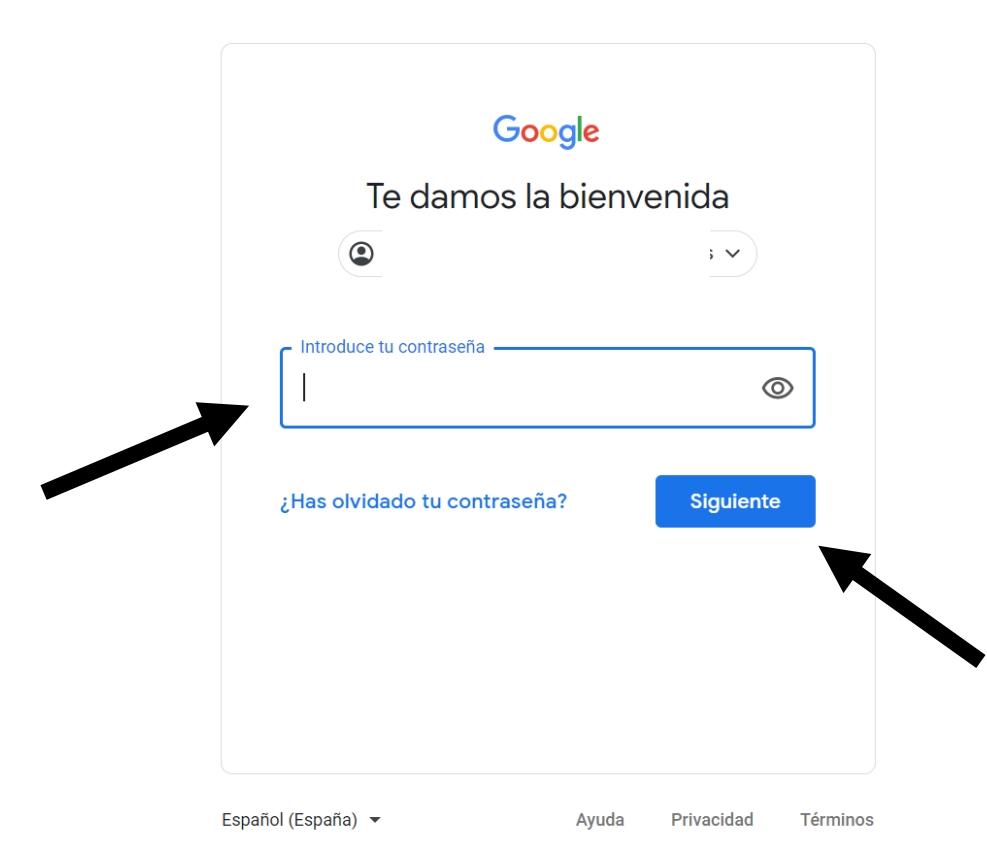

5º. Ya estamos dentro del correo electrónico. Aquí podemos enviar correos a nuestros profesores/as.

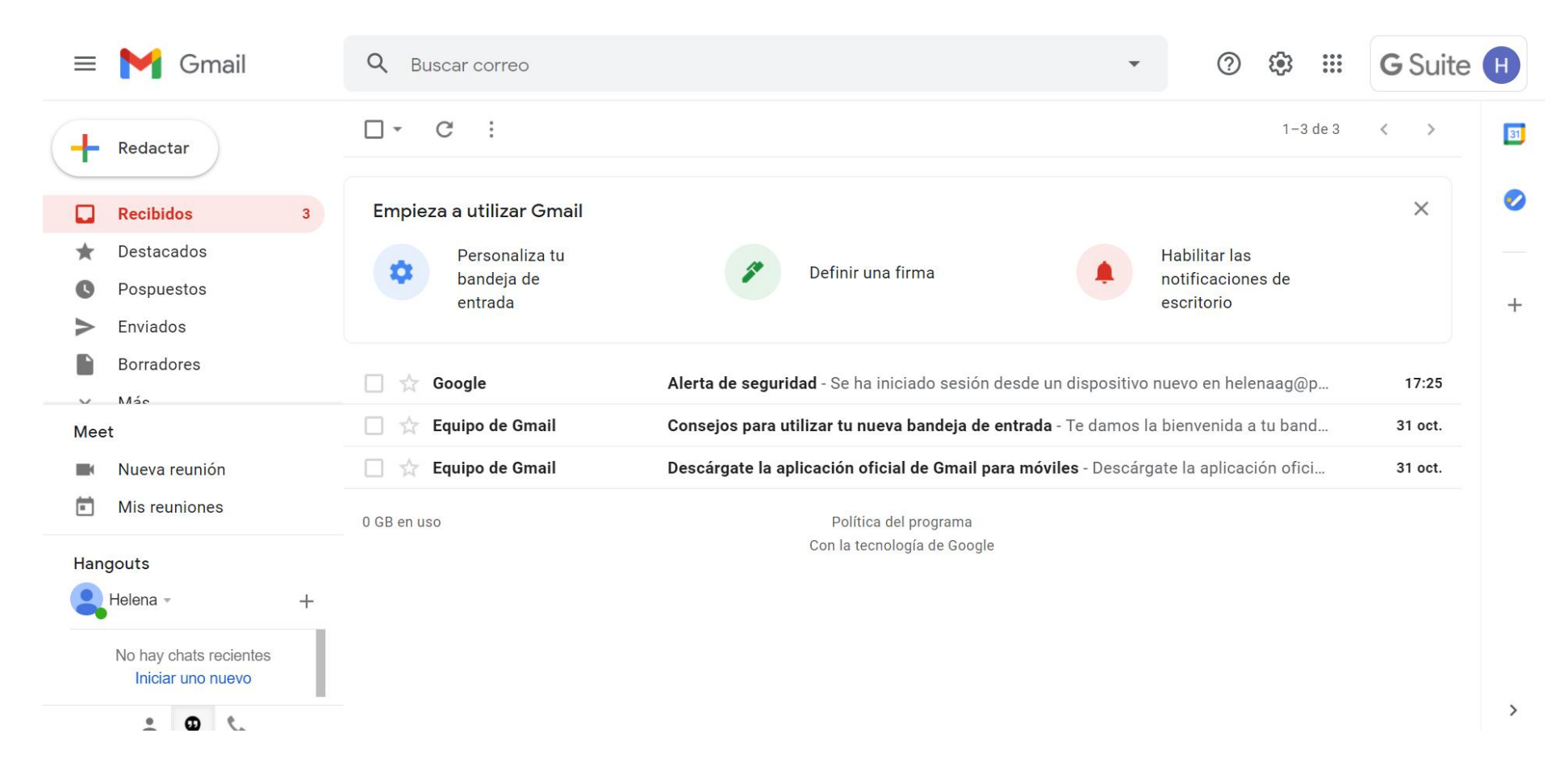

# 6º. Pinchamos en el cuadrado de puntitos (parte superior derecha).

| = 🎽 Gmail                                                            | Q Busca     | r correo                                                                                        |  |                                                                                         | * | ? | <u>نه</u> | <b>G</b> Suite | e H |
|----------------------------------------------------------------------|-------------|-------------------------------------------------------------------------------------------------|--|-----------------------------------------------------------------------------------------|---|---|-----------|----------------|-----|
| + Redactar                                                           | □· C        | □ - C :                                                                                         |  |                                                                                         |   |   | 1-3 de 3  | < >            | 81  |
| Recibidos                                                            | 3 Empieza a | Empieza a utilizar Gmail Personaliza tu bandeja de entrada                                      |  | Definir una firma                                                                       |   |   |           | ×              | 0   |
| <ul> <li>Destacados</li> <li>Pospuestos</li> <li>Enviados</li> </ul> | ¢ F         |                                                                                                 |  |                                                                                         |   |   | es de     |                | +   |
| Borradores                                                           | 🗌 🚖 Goo     | 🗌 🔆 Google Alerta de seguridad - Se ha iniciado sesión desde un dispositivo nuevo en helenaag@p |  |                                                                                         |   |   |           | 17:25          |     |
| Meet <ul> <li>Nueva reunión</li> <li>Mis reuniones</li> </ul>        | 🗌 🕁 Equi    | 🗌 ☆ Equipo de Gmail                                                                             |  | Consejos para utilizar tu nueva bandeja de entrada - Te damos la bienvenida a tu band   |   |   |           |                |     |
|                                                                      | 🗌 🕁 Equi    | 🔲 🛧 Equipo de Gmail                                                                             |  | Descárgate la aplicación oficial de Gmail para móviles - Descárgate la aplicación ofici |   |   |           |                |     |
|                                                                      | 0 GB en uso |                                                                                                 |  | Política del programa                                                                   |   |   |           |                |     |
| Hangouts                                                             |             |                                                                                                 |  | Con la tecnologia de Google                                                             |   |   |           |                |     |
| Relena -                                                             | +           |                                                                                                 |  |                                                                                         |   |   |           |                |     |
| No hay chats recientes<br>Iniciar uno nuevo                          |             |                                                                                                 |  |                                                                                         |   |   |           |                |     |
| • <b>0</b> •                                                         |             |                                                                                                 |  |                                                                                         |   |   |           |                | >   |

# 7º. Se despliega un menú de aplicaciones. Buscamos CLASSROOM y pinchamos en el icono.

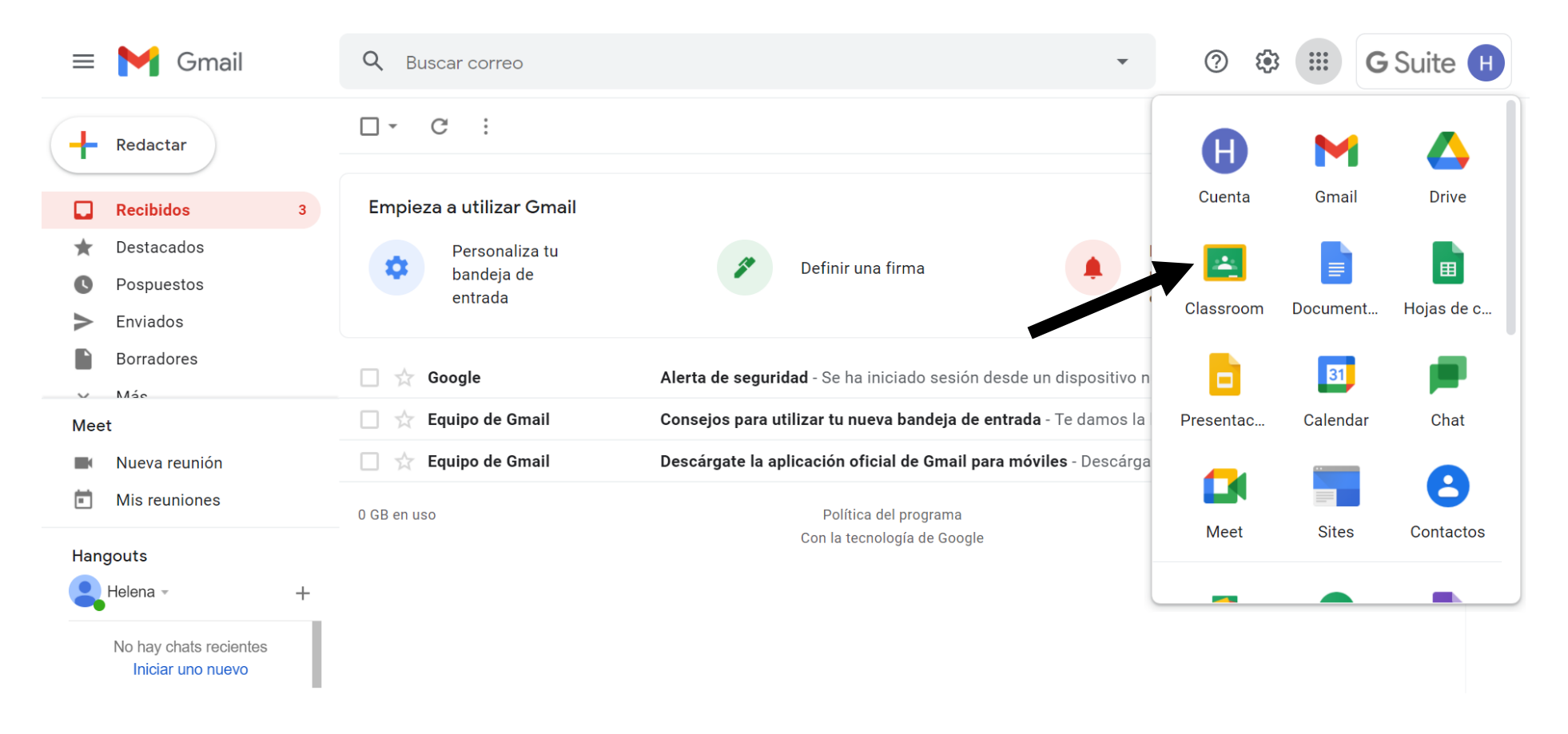

# 8º. Pinchamos en continuar.

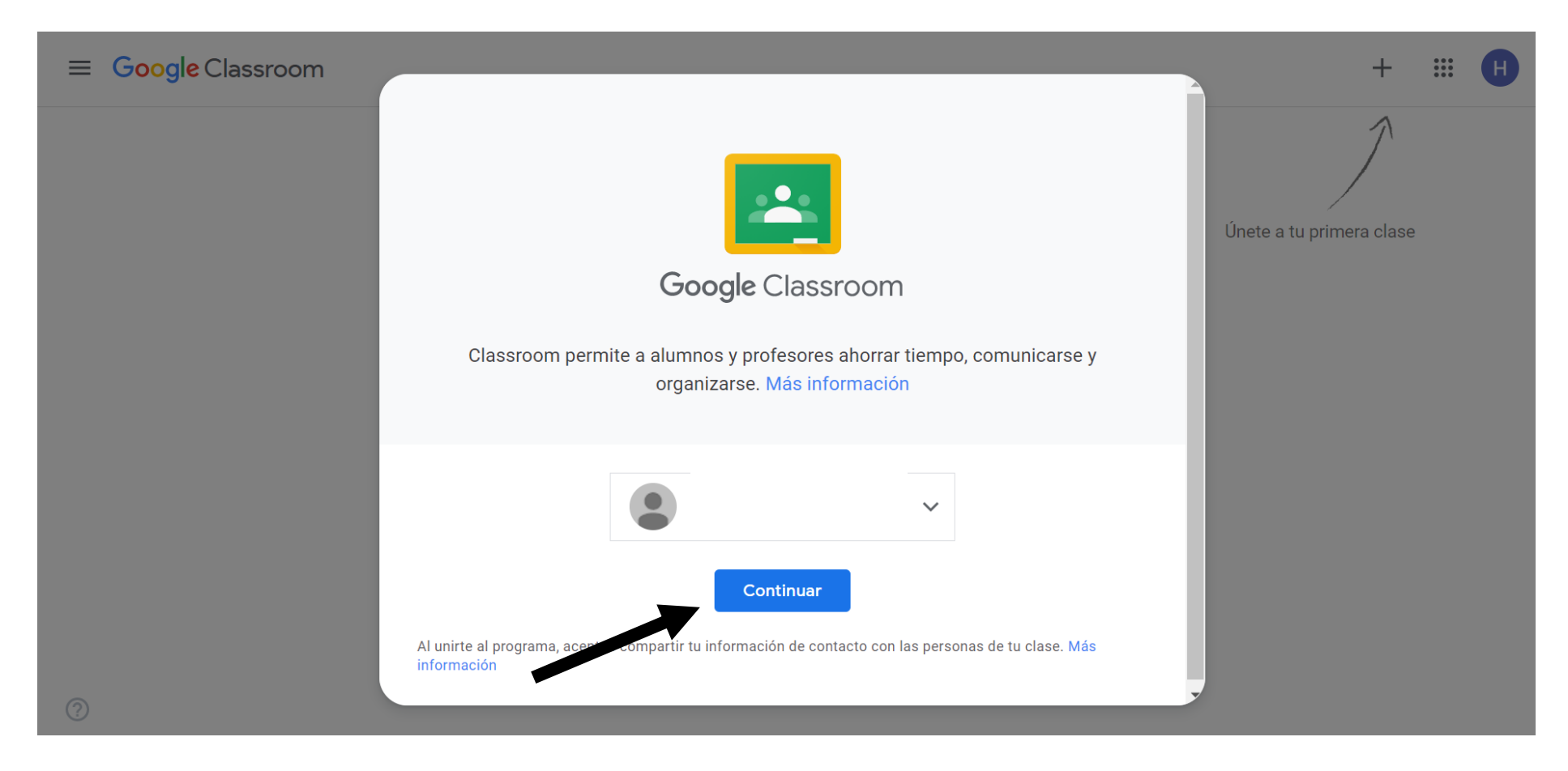

# 9º. Pinchamos en "Soy alumno".

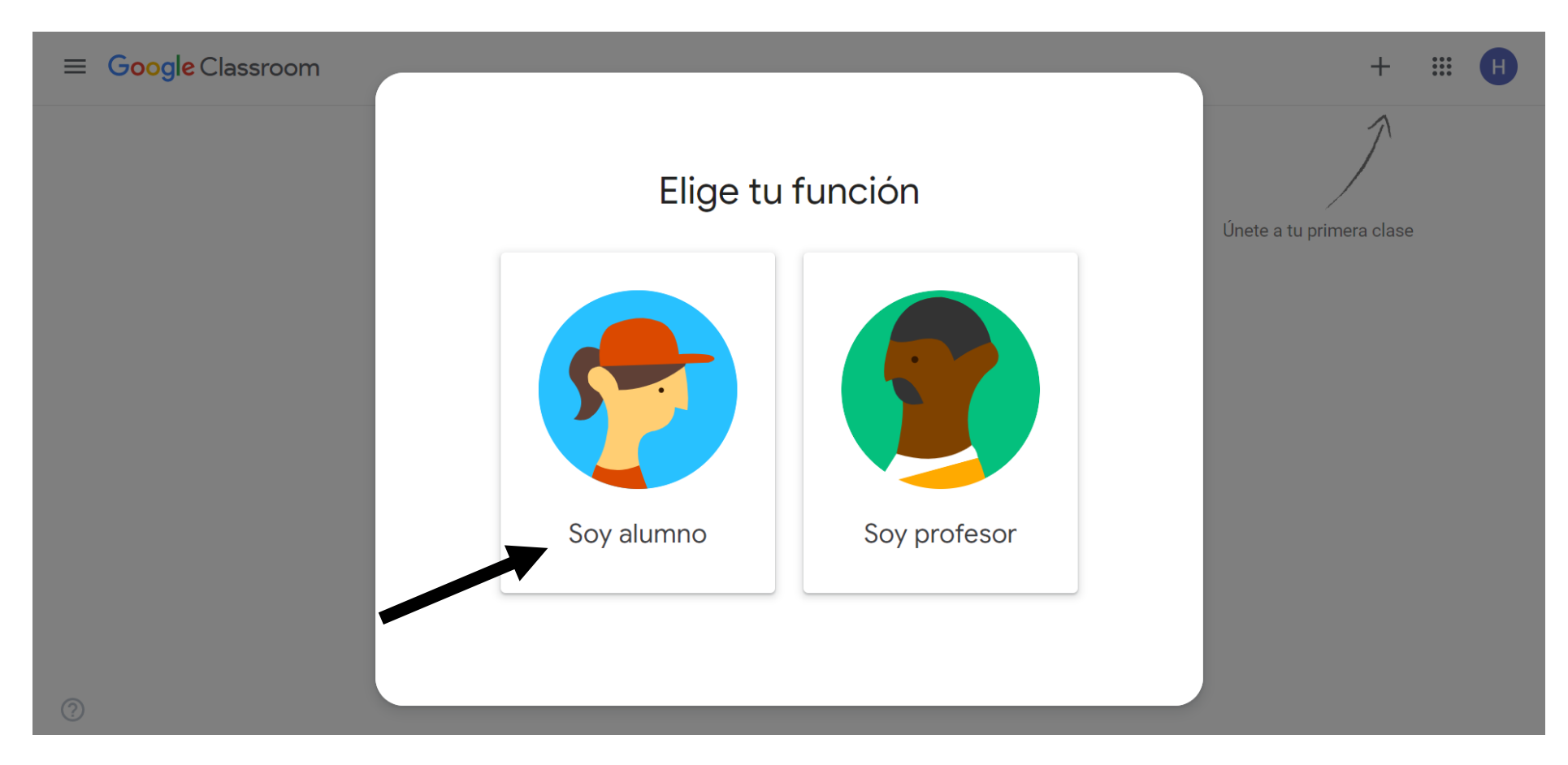

# 10º. Pinchamos en el más (parte superior derecha).

 $\equiv$  **Google** Classroom

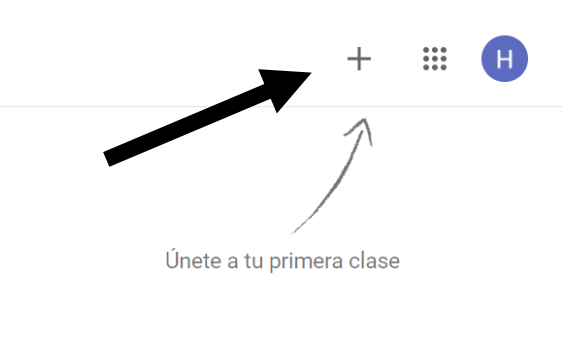

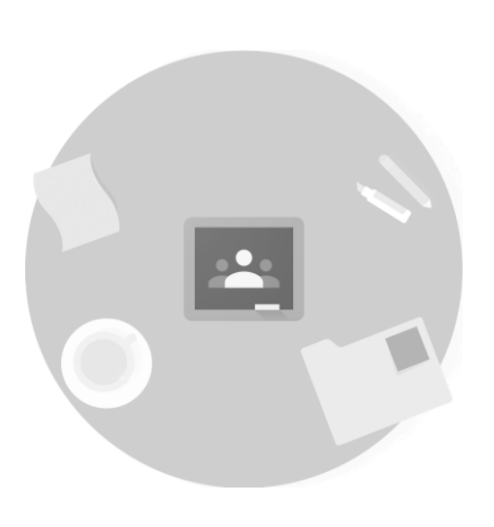

¿No ves tus clases previas? Prueba con otra cuenta

?

# 11º. Colocamos uno de los códigos facilitados y pinchamos en unirse (<u>los códigos se ponen de</u> <u>uno en uno</u>).

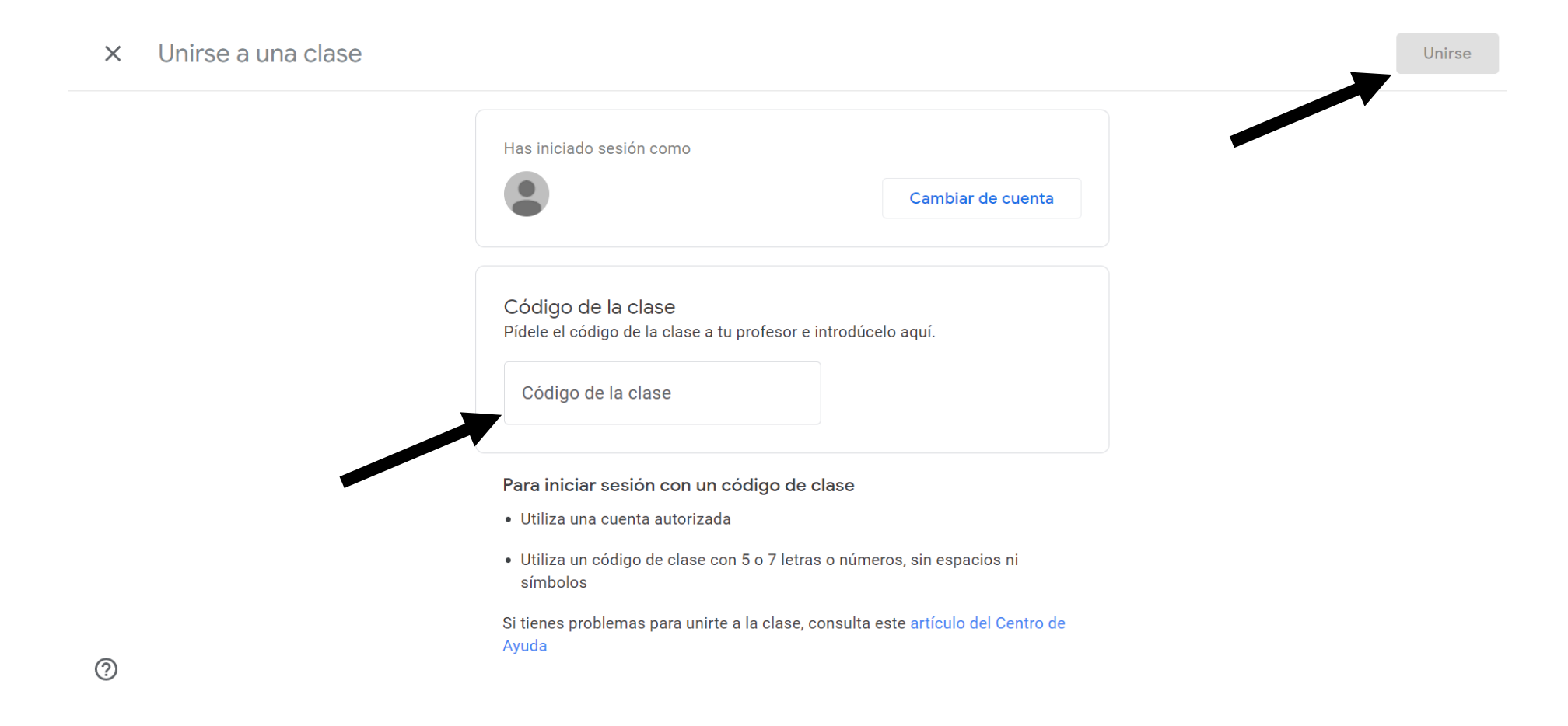

### 12º. Ya tenemos una clase.

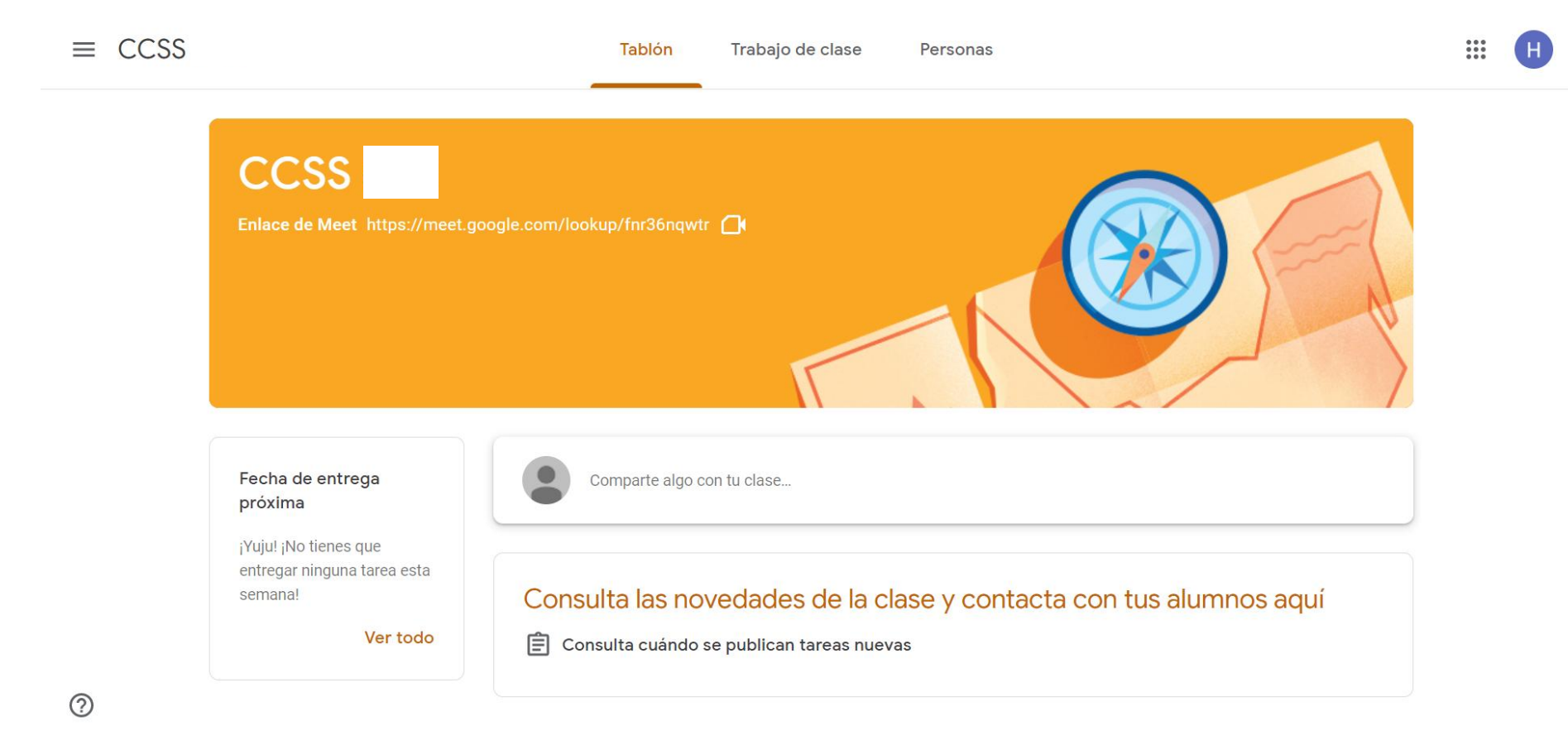

13º. Para seguir añadiendo el resto de clases - asignaturas pinchamos en las tres rayas horizontales (parte superior izquierda).

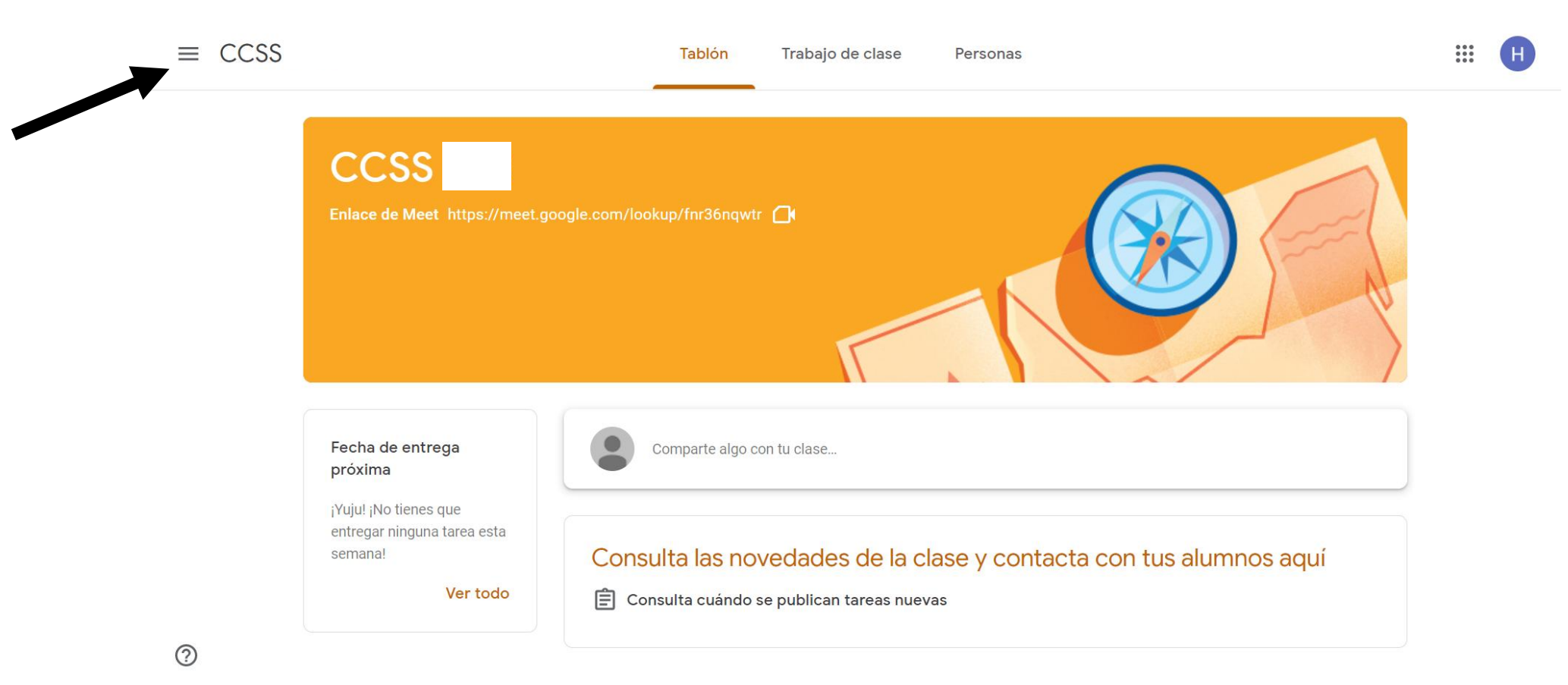

# 14º. Pinchamos en "Clases".

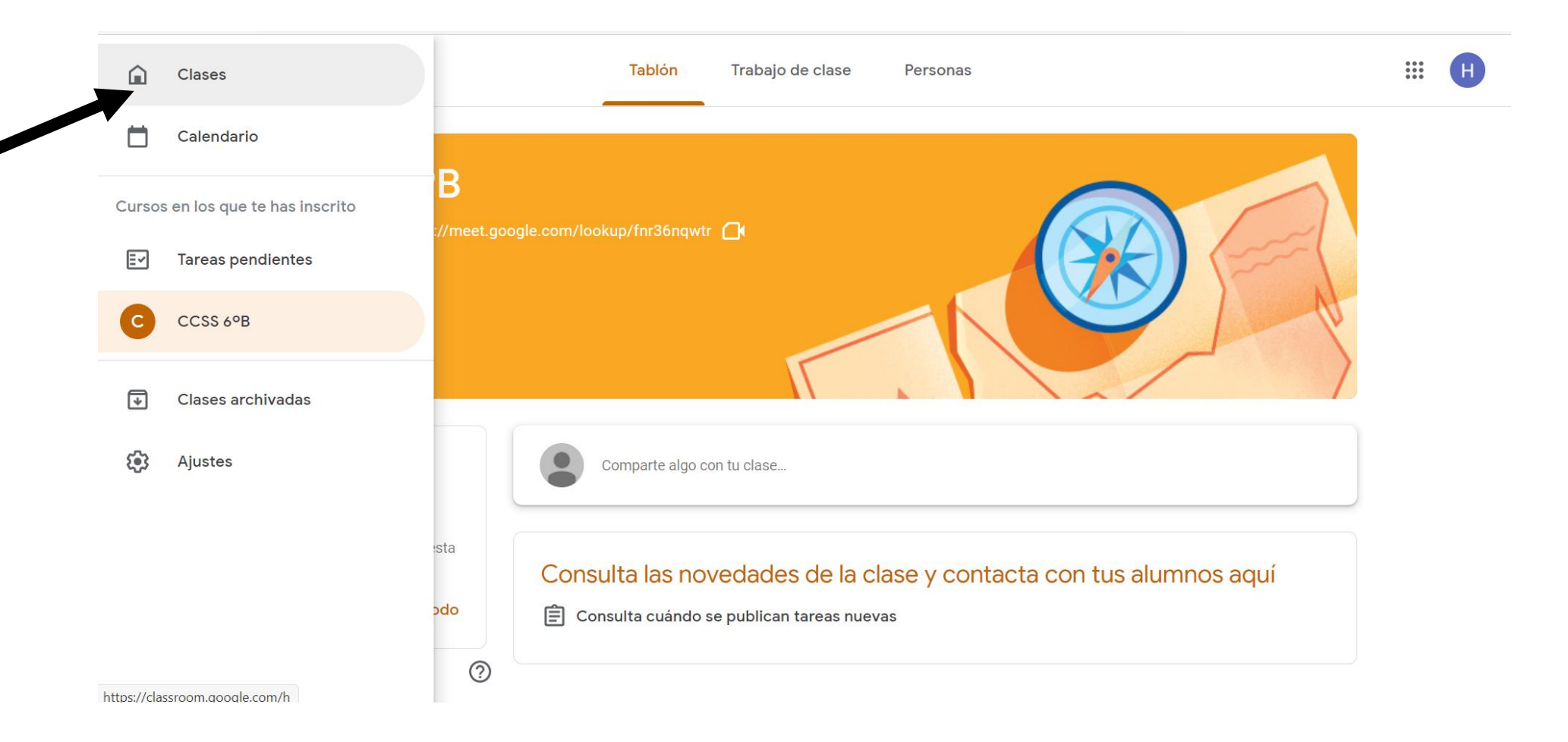

15º. En este apartado nos aparecen las clases en las que nos hemos unido. Para unirnos al resto de clases – asignaturas realizamos el mismo procedimiento explicado en el paso 10 y 11.

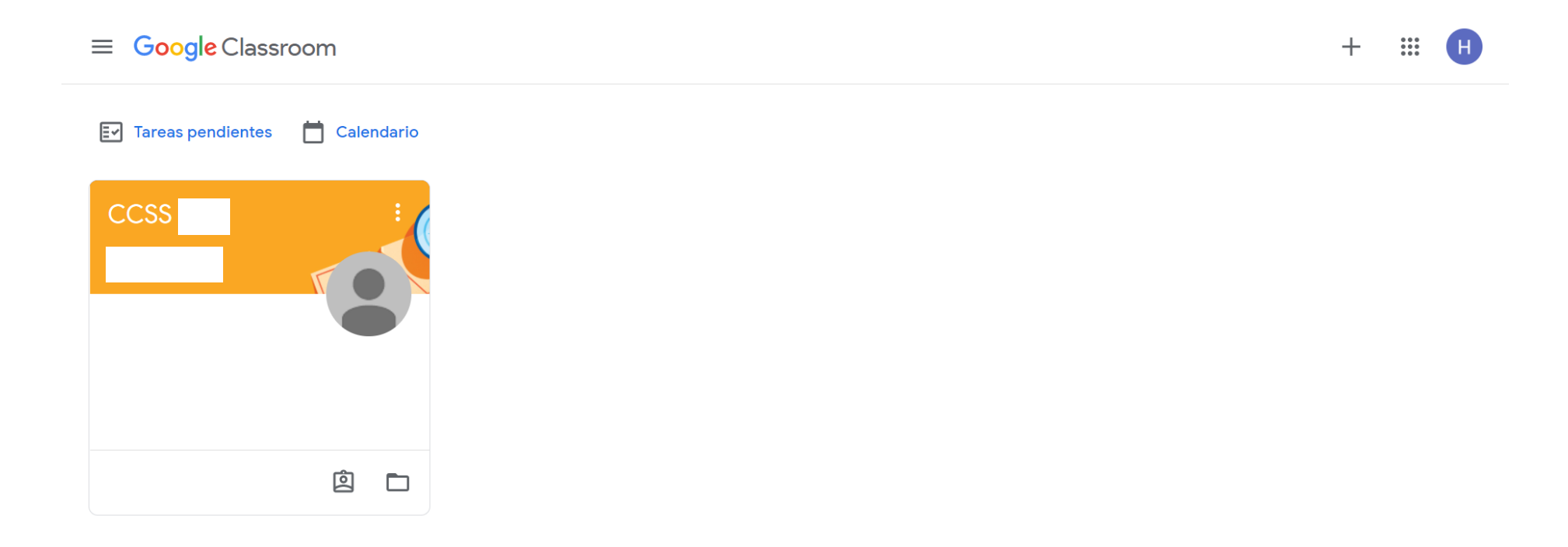

# IMPORTANTE

Si nuestro ordenador tiene predeterminado otro correo electrónico tengo que asegurarme que todo este proceso se ha realizado con el correo del colegio (correo ejemplo: <a href="https://www.xxxx@padremanjondigital.es">xxxx@padremanjondigital.es</a>).

¿Cómo sé en qué correo lo estoy haciendo?

# 1º. Pincho en el círculo de color.

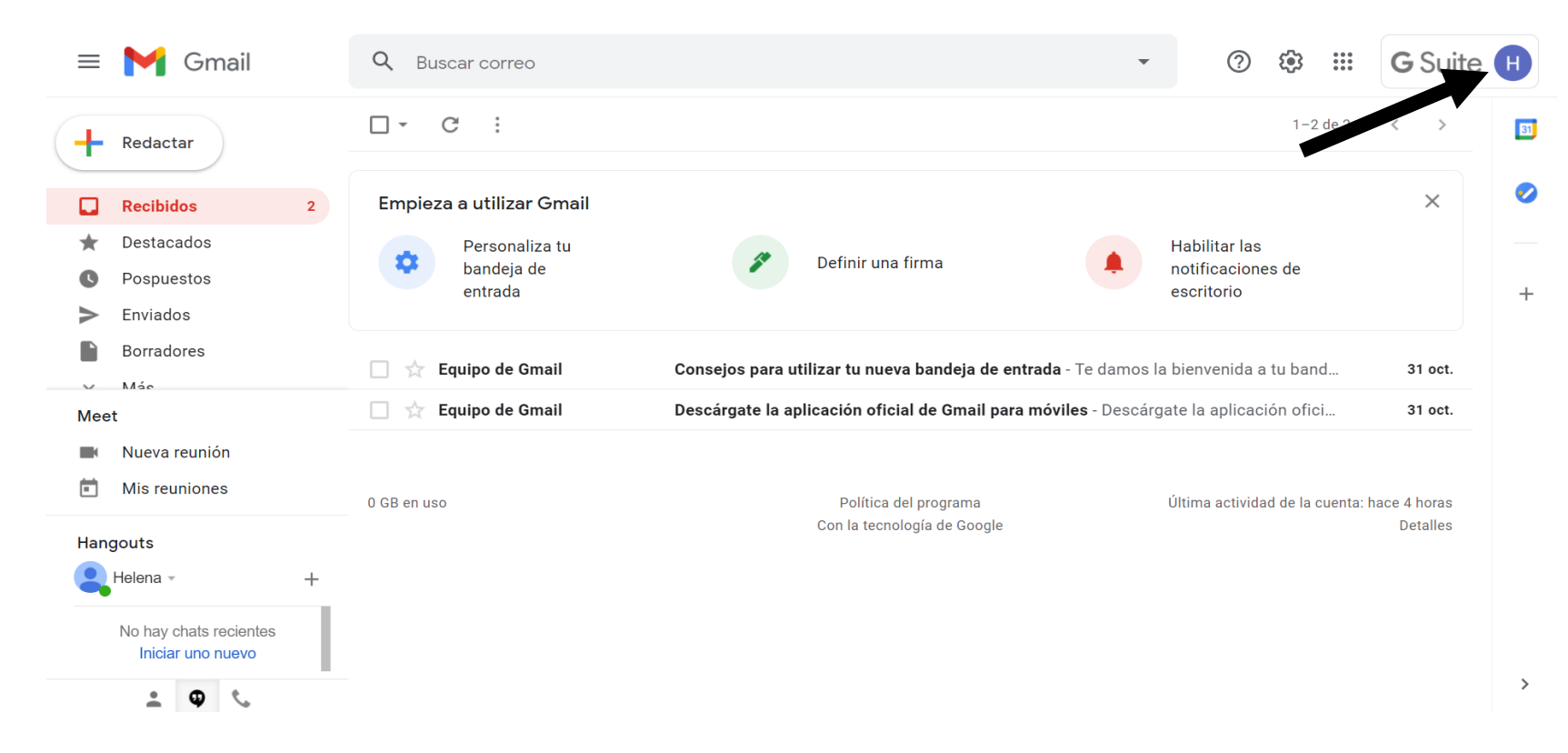

2º. Se abre un menú donde puedo ver los distintos correos que tengo registrado en mi ordenador. Puedo tener 2 opciones:

**Opción a:** Entre esos correos aparece el del alumno (dado por el colegio) clico en él.

**Opción b:** No se encuentra el correo del alumno, clico en "Añadir otra cuenta".

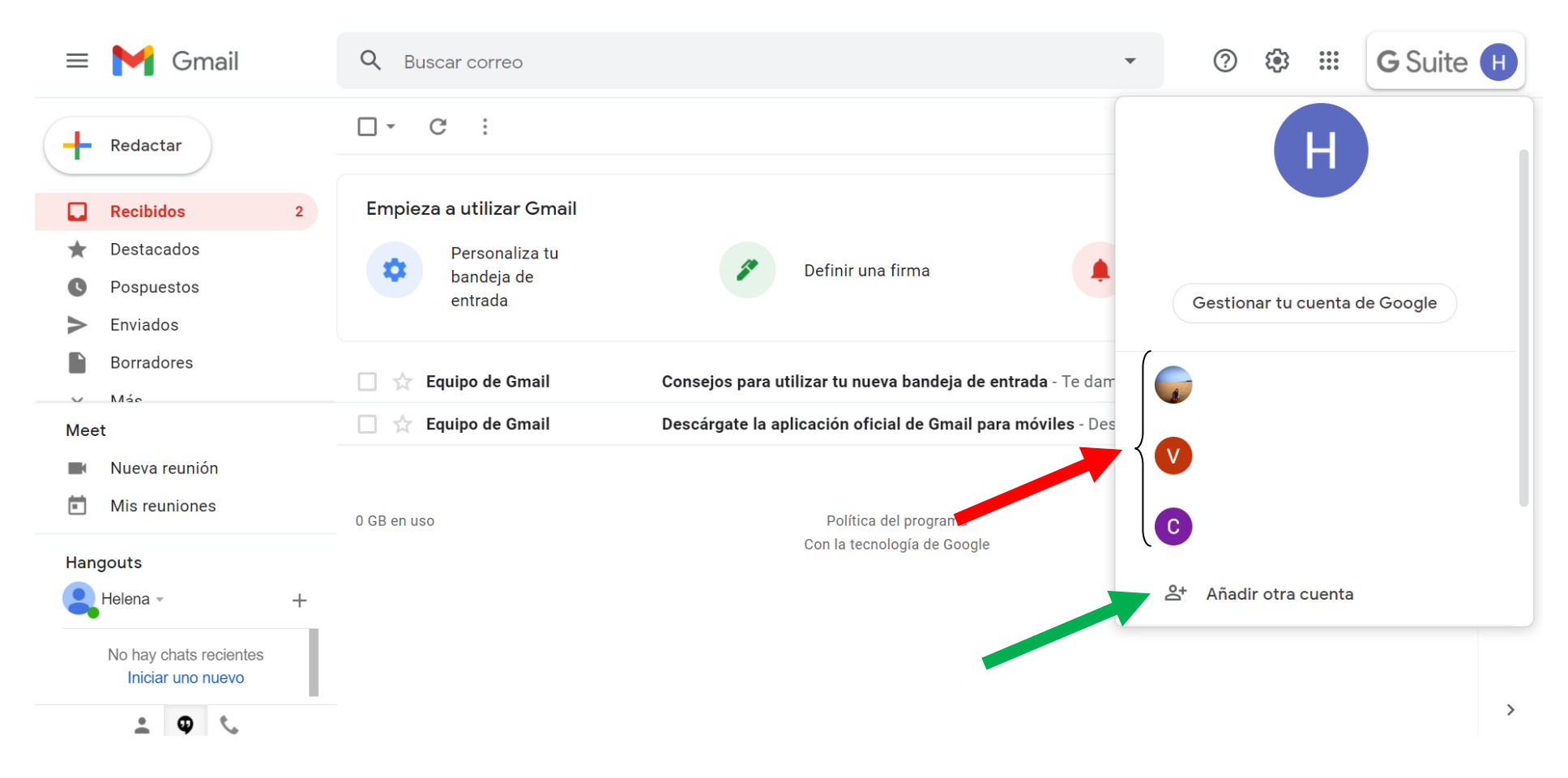